Логические функции применяют для проверки и анализа данных, используются для вычисления различных выражений, в которых используются условия, логические значения, текстовые значения и другие. Как известно логическое выражение обязательно содержит, хотя бы, одну операцию сравнения, которая должна определить между элементами логического выражения отношение. Логические функции качестве аргументов В используют логические выражения. С помощью логических выражений записываются условия, в которых сравниваются числовые или текстовые значения. В логических выражениях применяются операторы сравнения. Ниже рассматриваются некоторые из основных логических функций Excel.

Функция ЕСЛИ. Функция ЕСЛИ позволяет реализовывать вычисления с использованием проверки логических условий, в качестве которых используются операторы =, >, < и т.п. Синтаксис для записи функции ЕСЛИ имеет следующий вид:

=ЕСЛИ(условие; значение, если\_истина ;значение, если\_ложь)

Например, выражение =ЕСЛИ(B2>7;5;13) возвращает значение 5, если значение в ячейке B2 больше 7, иначе возвращает значение 13. В качестве аргументов в функции ЕСЛИ можно использовать также другие функции, например можно использовать текстовые аргументы, например: =ЕСЛИ(B2 >A2;"Старт";"Финиш"). Функция ЕСЛИ может также использовать другие функции ЕСЛИ, как вложенные, до 7 уровней вложения.

Функции И, ИЛИ, НЕ. Функции И (AND), ИЛИ (OR), НЕ (NOT) позволяют создавать сложные логические выражения и их можно использовать совместно с операциями сравнения. Функции ИЛИ, И включают до 30 аргументов и их синтаксис имеет следующий вид:

- =И(логическое\_значение1;логическое\_значение2...);
- =ИЛИ(логическое\_значение1;логическое\_значение2...).

Функция НЕ имеет только один аргумент и следующий синтаксис:

• =НЕ(логическое значение).

Аргументами функций ИЛИ, И, НЕ могут являтся логические выражения, массивы, ссылки на ячейки, которые содержат логические значения. Ниже рассмотрен пример вычисления функции И с формированием результата в ячейке С6 (рис.4.35) и комментарий результатов для выполнения указанных трех логических функций:

| Функция           | Комментарий результата            |  |  |  |
|-------------------|-----------------------------------|--|--|--|
| =И(А2>А3; А2<А4)  | -15 больше 9 И меньше 8 (Ложь);   |  |  |  |
| =ИЛИ(А2>А3; А2<А4 | - 9 больше ИЛИ меньше 8 (Истина); |  |  |  |
| =HE(A2+A3=24)     | -15 плюс 9 HE равно 24? (ЛОЖЬ).   |  |  |  |

Функция НЕ изменяет значение аргумента на противоположное логическое значение и используется совместно с другими функциями. Эта функция возвращает логическое значение ИСТИНА, если аргумент имеет значение ЛОЖЬ, и логическое значение ЛОЖЬ, если аргумент имеет значение ИСТИНА. Вложенные функции ЕСЛИ. При решении логических задач с несколькими вложениями условий требуется наряду с функциями И, ИЛИ, НЕ использовать вложенные функции ЕСЛИ. Например, в нижеприведенном примере используются три вложенных функции ЕСЛИ:

=ЕСЛИ(B1=10;"Отлично";ЕСЛИ(И(B1>=6;B1<=9);"Хорошо";ЕСЛИ(И(B1>=3; B1<6);"Удовлетворительно";"Неудовлетворительно"))).

| 💌 Microsoft Excel - Книга1 📃 🗖 🔀                              |                                                              |                  |                   |                                             |          |         |
|---------------------------------------------------------------|--------------------------------------------------------------|------------------|-------------------|---------------------------------------------|----------|---------|
|                                                               | Файл Пр                                                      | авка <u>В</u> ид | Вст <u>а</u> вка  | Фор <u>м</u> ат С                           | ервис Да | иные    |
| : 0                                                           | ; <u>О</u> кно <u>С</u> правка Ado <u>b</u> e PDF _ <b> </b> |                  |                   |                                             |          |         |
|                                                               | 🔰 🛃 🔓                                                        | ) 🖪   🗅          | 🖺 🛛 🖄             | - Σ -                                       | 11 🕜 🚦   | ) i 🗐 🙄 |
|                                                               | C5                                                           | •                | <b>f</b> x =И(А2> | A3;A2 <a4)< th=""><th></th><th></th></a4)<> |          |         |
|                                                               | A                                                            | В                | С                 | D                                           | E        |         |
| 1                                                             |                                                              |                  |                   |                                             |          |         |
| 2                                                             | 15                                                           |                  |                   |                                             |          |         |
| 3                                                             | 9                                                            |                  |                   |                                             |          | =       |
| 4                                                             | 8                                                            |                  |                   | -                                           |          |         |
| 5                                                             |                                                              |                  | ложь              |                                             |          |         |
| 6                                                             |                                                              |                  |                   |                                             |          |         |
| <u>-</u>                                                      |                                                              |                  |                   |                                             |          |         |
|                                                               |                                                              |                  |                   |                                             |          |         |
| 9                                                             |                                                              | . (=             |                   |                                             |          | - V     |
|                                                               |                                                              |                  |                   |                                             |          |         |
| і Дейс <u>т</u> вия • 👌   Автофи <u>г</u> уры • 🔪 🔪 🔲 🔿 🖄 🔩 🎇 |                                                              |                  |                   |                                             |          |         |
| Гото                                                          | )BO                                                          |                  |                   | NUM                                         |          |         |

Рис.4.35 Выполнение логической функции И

Данное выражение описывает следующую логическую задачу: "Если значение в ячейке В1 равно 10, возвратить результат "Отлично". Иначе, если в ячейке В1 находится значение между 6 и 9, то возвращается результат "Хорошо". Иначе, если в ячейке В1 значение находится в диапазоне от 3 до 6, то возвратить результат "Удовлетворительно". И, наконец, если ни одно из этих условий не выполняется, возвращается результат "Неудовлетворительно". Функция ЕСЛИ допускает использование до 7 уровней вложений. Другой пример иллюстрирует использование функции ЕСЛИ для выбора товара в ячейках ВЗ:В8 по стоимости, представленной в ячейках С3:С8 . Если значение стоимости товара удовлетворяет поставленному условию, то результат, представленный в ячейках D3:D8, принимает значение "Смотреть", а если значение не соответствует заданному критерию, то результат -"Пропустить" (рис.4.36).

Вычисление выражений с условиями. Пусть требуется вычислить функцию :

Y = a/b\*6, если x>0; Y =(a+c), если x<=0.

| 🛚 Microsoft Excel - Книга1                                         |                                   |                    |                                 |                                  |                          |                |  |
|--------------------------------------------------------------------|-----------------------------------|--------------------|---------------------------------|----------------------------------|--------------------------|----------------|--|
| Ad                                                                 | <u>Ф</u> айл<br>lo <u>b</u> e PDF | Правка <u>В</u> ид | Вст <u>а</u> вка Фор <u>м</u> а | т С <u>е</u> рвис <u>Д</u> анные | <u>О</u> кно <u>С</u> пр | равка<br>_ 🗗 🗙 |  |
| 1                                                                  | 📔 🔒                               | 👌 🔒 🛃              | 🖏   🖻 🖺 -                       | 🤊 -   🧕 Σ - 🗛                    | 1                        | ";≣≣ ";        |  |
|                                                                    | D4                                | <b>▼</b> f.        | 🛿 =ЕСЛИ(С4<6                    | ;"Смотреть";"Пропуст             | гить")                   |                |  |
|                                                                    | A                                 | B                  | C                               | D                                | E                        | F 🗖            |  |
| 1                                                                  |                                   |                    |                                 |                                  |                          |                |  |
| 2                                                                  |                                   | Товар              | Цена (уе)                       | Результат выбора                 |                          | _              |  |
| 3                                                                  |                                   | Принтер            | 4                               | Смотреть                         |                          | =              |  |
| 4                                                                  |                                   | Ксерокс            | 2                               | Смотреть                         |                          |                |  |
| 5                                                                  |                                   | Сканер             | 2                               | Смотреть                         |                          |                |  |
| 6                                                                  |                                   | Плоттер            | 9                               | 9 Пропустить                     |                          |                |  |
| 7                                                                  |                                   | Диск               | 3                               | Смотреть                         |                          |                |  |
| 8                                                                  |                                   | Монитор            | 7                               | Пропустить                       |                          |                |  |
| 9                                                                  |                                   |                    |                                 |                                  |                          | ~              |  |
|                                                                    |                                   |                    |                                 |                                  |                          |                |  |
| і Дейс <u>т</u> вия т 😓   Автофигуры т 🔪 🥆 🔲 🔿 📇 🐗 💱 🗕 🖄 т 🚄 т 💦 🍃 |                                   |                    |                                 |                                  |                          |                |  |
| Готово NUM                                                         |                                   |                    |                                 |                                  |                          |                |  |

Рис.4.36. Анализ цен товаров с использованием функции ЕСЛИ

Переменная x хранится в ячейке A2, а константы a, b, c - соответственно в ячейках B2, C2,D2. На рис 4.37 показана реализация данной функции для случая X=6, то есть больше X>0. Формула для вычисления выражения показана в строке формул.

| 📽 Microsoft Excel - Книга1          |         |                  |                  |                   |           |                |
|-------------------------------------|---------|------------------|------------------|-------------------|-----------|----------------|
| : B)                                | файл Пр | авка <u>В</u> ид | Вст <u>а</u> вка | Фор <u>м</u> ат С | ервис Дан | ные <u>О</u> к |
| Σ • 🛔 📑 🚍 🖓 🖬 🛍 🗈 🗈 • 🔊 • 🕵 Σ • 🛔 🛄 |         |                  |                  |                   |           |                |
| С4 ▼ 📌 =ЕСЛИ(А2>0;В2/С2*А2;В2+D2)   |         |                  |                  |                   | 02)       |                |
|                                     | A       | B                | С                | D                 | E         |                |
| 1                                   | Х       | а                | b                | С                 |           |                |
| 2                                   | 6       | 3                | 4                | 1                 |           |                |
| 3                                   |         |                  |                  |                   |           |                |
| 4                                   |         |                  | 4,5              |                   |           |                |
| 5                                   |         |                  |                  |                   |           |                |
| 6                                   |         |                  |                  |                   |           |                |
|                                     |         |                  |                  |                   |           |                |

Рис. 4.37. Реализация функции Ү

Если в ячейку A2 поместить значение X<=0, то результат вычисления автоматически изменится в соответствии с условным выражением для вычисления Y на 4.